Renewing your licence via GoBusiness Licensing Portal (for licences which have not expired <u>or</u> licences which have expired for less than 6 months)

| Steps                                                                  | Illustration                                                                                                    |
|------------------------------------------------------------------------|----------------------------------------------------------------------------------------------------|
| 1. Visit                                                               |                                                                                                    |
| https://licence1.business.gov.sg/fep                                   |                                                                                                    |
| Click on Login button                                                  |                                                                                                    |
|                                                                        |                                                                                                    |
|                                                                        | 📮 LICENCE APPLICATION 🔹 LICENSED ENTITIES 🗘 SFA / NPARKS / AVS LICENCES 🏦 WHO WE ARE                                                                                                    |
|                                                                        |                                                                                                    |
|                                                                        | The provides the provides the p |
|                                                                        |                                                                                                    |
|                                                                        | e, Food court. Pet shap, NEA                                                                                                    |
|                                                                        |                                                                                                    |
| 3. Login with your Singpass for                                        | New Guided journey feature on Golburiness Licensing   Licensing for F&B businesses, made smarter and simpler. Get learned                                                                                                    |
| individuals user.                                                      |                                                                                                    |
|                                                                        |                                                                                                    |
|                                                                        | (a) (b) (c) (c) (c) (c) (c) (c) (c) (c) (c) (c                                                                                                    |
|                                                                        | Business Users Individuals Log in with sungpass I log in with sungpass I log in with sungpa |
|                                                                        | The Research Barry State State |
|                                                                        | Logo S                                                                                                    |
| 4 If the vocational licence is due for                                 |                                                                                                    |
| renewal, there will be a prompt at                                     |                                                                                                    |
| the dash board interface under<br>"Licences". Click on it and select   | Cashboard Applications Licences Payments Requests for Action Managed Returns Correspondences                                                                                                    |
| "Renew"                                                                |                                                                                                    |
|                                                                        | O         O         O         I         I         O           Require<br>Attention         In Progress         Due for<br>Removal         All Drafts         Due for<br>Removal         Active         Pending Payments                                                                                                    |
|                                                                        | Licence / RRN Licence Agency Licence Licence Issue Drifty Action                                                                                                    |
|                                                                        | 7 zr Detais Name Status Date Date                                                                                                    |
|                                                                        | Liencer(10043)<br>NEA LTA Private Info Gar Active Active                                                                                                    |
|                                                                        | Vectoral<br>Lience (PDK)                                                                                                    |
| 5. Select the appropriate licence type<br>to renew and key in the NRIC | Taxi Driver's Vocational Licence (TDVL) / Private Hire Car Driver's Vocational Licence (PDVL)                                                                                                    |
| accordingly. Do note that for multiple                                 | Application Type Fees & Supporting Documents (require)  Taxi Driver's Vocational Licence (TDVL) / Private Hire Car Driver's Vocational Licence                                                                                                    |
| licence holders, they will be required                                 | (PDVL) Licence No. / Licensee ID No. *                                                                                                    |
| to renew only once > Click on Next                                     |                                                                                                    |
|                                                                        |                                                                                                    |
|                                                                        | BACK                                                                                                    |
|                                                                        | $\sim$                                                                                                    |

| Steps                                                                                                    | Illustration                                                                                                    |
|----------------------------------------------------------------------------------------------------|----------------------------------------------------------------------------------------------------|
| <ol> <li>Verify your details and click on the<br/>box, to receive status updates on<br/>your Renewal via SMS &gt; Click on<br/>Next</li> </ol>                                                                                                    | MY PORTFOLIO     LICENCE APPLICATION     LICENCE OFFLICATION     LICENCE OFFLICATION     LICENCE APPLICATION     LICENCE APPLICATION     LICENCE     LICENCE     LICENCE     LICENCE     LICENCE     LICENCE     LICENCE     LICENCE     LICENCE     LICENCE     LICENCE     LICENCE     LICENCE     LICENCE     LICENCE     LICENCE     LICENCE     LICENCE     LICENCE     LICENCE     LICENCE     LICENCE     LICENCE      LICENCE     LICENCE      LICENCE      LICENCENCE      LICENCE      LICENCE      LICENCENCE      LICENCE      |
| 7. If there are any changes to the licence holder's particulars for example address or contact number, he/she may wish to select the option "Renew with changes to personal particulars". Otherwise, please select the other option "Renew with no changes to personal particulars"                                                                                                    | Renew Expiring Licence         Taxi Driver's Vocational Licence (TDVL) / Private Hire Car Driver's Vocational Licence (PDVL) (LTA)         Note:         For holders of multiple Vocational Licence types, you need to renew only once.         Licence Details         Ucence Expiry Date         Renewal         It Renew with no change to personal particulars                                                                                                    |
| 8. Declaration for Medisave Liabilities<br>and Refresher Course                                                                                                    | Renewal Declaration         Have you cleared your outstanding          (Yes) No         Medicave liability with CPF Board?*         Please theck your Medicave status via CPF Website         Have you stended the Taxi          (Yes) No         Diverse? Refracted the Taxi          (Yes) No         Diverse? Refracted the Taxi          (Yes) No         Diverse? Refracted the Taxi          (Yes) No         Diverse? Refracted the Taxi          (Yes) No         Diverse? Refracted the Taxi          (Yes) No         Diverse? Refracted the Taxi          (Yes) No         Diverse? Refracted the Taxi          (Yes) No         Diverse? Refracted the Taxi          (Yes) No         Diverse? Refracted the Taxi          (Yes) No         Diverse? Refracted the Taxi          (Yes) No         Diverse? Refracted the Taxi          (Yes) No         Diverse? Refracted the Taxi          (Yes) No         Change of Personal Particulars          (The Taxi Address)         (The Taxi Address)         (The Taxi Address)                                                                                                    |
| 9. If the option for both MediSave<br>Liabilities and Refresher course<br>have been selected as "No" and yet<br>they are required to fulfil both<br>requirements. System will auto<br>prompt an error notification. For<br>MediSave Liabilities, licence holders<br>may now check for their MediSave<br>liabilities directly through the CPF<br>website. For Refresher Course,<br>licence holders are required to<br>undergo the refresher course first<br>prior to licence renewal. | WY NORTFOLD     OUND CARLES APPRICATION     CONSISTENT OF CONSISTENT OF CONSISTEN |
| Declaration for MediSave Liabilities<br>will only be available if the licence<br>holder is required to fulfil it prior to<br>licence renewal.                                                                                                    | Renewal Declaration Have you cleared your outstanding Ores No Medisave liability with CPF Beard?* Please check your Medisave status via CPF Website                                                                                                    |

| Steps                                                                                                    | Illustration                                                                                                    |
|----------------------------------------------------------------------------------------------------|----------------------------------------------------------------------------------------------------|
| Declaration for Refresher Course<br>will only be available if the licence<br>holder is required to fulfil it prior to<br>licence renewal                                                                                                    | Renewal Declaration<br>Have you attended the Tasi<br>Driver/Private Kins Car Driver's Vecation<br>Licence Refresher Course as advised in<br>your Renewal Notice?*                                                                                                    |
| 10. If licence holder is required to<br>undergo a medical examination, the<br>medical examination declaration will<br>appear as per the screenshot below<br>Note: Select the option <b>Yes</b> or <b>No</b><br>for each type of medical condition as<br>indicated within the actual medical<br>form before clicking <b>Proceed</b> . | Date of Medical Assessment *       Image: Constraint Constraint Constr |
| 11. Upload supporting documents                                                                                                    | 👔 MY PORTFOLIO 📑 LICENCE APPLICATION 🔹 LICENSED ENTITIES 🗢 SFA / NPARKS / AVS LICENCES 🏦 WHO WE ARE                                                                                                    |
| Note 1: Medical memo will be required if there is any selection in Yes option at Step 11                                                                                                    | Medical Records *     Munifactory using load youn approval to go for course for all viscational learness.     Upload       Mandactory using long gif grig long gif grig long long     ONLINE UPLOAD     V       Marchaeter using long gif grig long gif grig long     ONLINE UPLOAD     V                                                                                                    |
| Note 2: Ensure that the uploaded image is clear and of visible quality and file size must not be > 2MB.                                                                                                    | Mediative Declaration*         Upload           Must diplay CPF supporting document stating that driver<br>do not how any mediation liabilities         ONLINE UPLOAD         Image: Constant stating that driver<br>Acropador Ris State meansman. J Alli         ONLINE UPLOAD         Image: Constant stating that driver<br>Acropador Ris State meansman. J Alli         Image: Constant stating that driver<br>Must diplay supporting document show         Image: Constant stating that driver<br>Acropador Ris State meansman. J Alli         Image: Constant stating that driver<br>Acropador Ris State meansman. J Alli         Image: Constant stating that driver<br>Acropador Ris State meansman. J Alli         Image: Constant state meansman. J Alli         Image: Constant state meansman. J Alli                                                                                                    |
| Click on Next to proceed to pay.                                                                                                    | Acceptable file Size maximum: 2.89  Virtual Virtual Virtua                                                                                                    |
| 12. Make payment of \$40 (non-<br>refundable) and the renewal<br>application will be submitted.                                                                                                    | Renew Expiring Licence         Submitted successfully: 1 application(s)         You will be notified of the approval of your application via SMS/Email.         Land Transport Authority         Taxl Driver's Vocational Licence (TDVL) / Private Hire Car Driver's Vocational Licence (PDVL)         Application Number       F         Application Status       Ready for Payment         Submission Number       E         Submission Date       22         Payment Amount(SGD)       \$40.00         Submission Name       B2                                                                                                    |

| Steps                                   | Illustration |
|-----------------------------------------|--------------|
| 13. You will receive a SMS notification |              |
| once your Vocational Licence            |              |
| renewal application has been            |              |
| approved.(if you had ticked the box     |              |
| under step 7) Your Vocational           |              |
| Licence status will be updated on       |              |
| OneMotoring by the next working         |              |
| day after it has been approved          |              |

## Renewing your licence via GoBusiness Licensing Portal (for licences which have expired for more than 6 months but less than 3 years)

| St | eps                                                                                                    |
|----|----------------------------------------------------------------------------------------------------|
| 1. | Make an appointment to submit a late renewal application at LTA Customer Service Centre, 10 Sin Ming Drive S575701. Select "Public Service Vehicle" > "Vocational Licence" > "Late Renewal" when making your appointment. Bring along the following documents:                                                                                              |
|    | <ul> <li>NRIC</li> <li>Valid Singapore driving licence</li> <li>Vocational licence card (if you misplaced the vocational licence card, please bring a copy of police report stating the loss of vocational licence)</li> <li>Completed the late renewal application form for vocational licence</li> <li>\$25 payable via Nets/FlashPay/CashCard</li> </ul> |
| 2. | LTA will assess if your licence can be renewed. If your late renewal application is successful, a letter will be sent to inform you of the requirements to fulfil. If you misplaced the approval letter or did not receive it after 14 working days, please LTA.                                                                                            |
| 3. | After meeting all the requirements stated in the late renewal approval letter, make an appointment at the LTA Customer Service Centre, 10 Sin Ming Drive. Select "Public Service Vehicle" > "Vocational Licence" > "Renewal" when making your appointment. Bring along the following documents:                                                             |
|    | <ul> <li>NRIC</li> <li>Valid Singapore driving licence</li> <li>Vocational licence card</li> <li>Late renewal approval letter</li> <li>To meet any outstanding requirements stated in the late renewal approval letter:</li> </ul>                                                                                                    |
|    | <ul> <li>Completed medical reports</li> <li>Original proof of refresher course registration</li> </ul>                                                                                                    |

- iii. Documents to show no outstanding MediSave contributions
  \$40 renewal fee via Nets/FlashPay/CashCard

## Uploading your medical examination report

| Steps                  |                      | Illustration                                                                                                    |                                                                                                    |
|------------------------|----------------------|----------------------------------------------------------------------------------------------------|----------------------------------------------------------------------------------------------------|
| 1. Visit               |                      |                                                                                                    |                                                                                                    |
| https://licence1.bu    | usiness.gov.sg/fepo  |                                                                                                    |                                                                                                    |
| rtal/web/frontier/h    | ome                  | -                                                                                                    |                                                                                                    |
| 2. Click on Login bu   | tton                 | gobusiness                                                                                                    |                                                                                                    |
|                        |                      |                                                                                                    |                                                                                                    |
|                        |                      | LICENCE APPLICATION CLICENSED ENTITIES C SPA / NPARKS / AVS LICENCES                                                                                                    | III WHO WE ARE                                                                                                    |
|                        |                      | Keywords Government Agencies                                                                                                    | Business Intent                                                                                                    |
|                        |                      | Search Licence by Keywords<br>e.g. Food court, Pet shop, NEA                                                                                                    | Search                                                                                                    |
| 3 Login with vo        | ur Singnass for      | New Guided journey feature on GoBusiness Licensing   Licensing for T&B businesses, made smarter v                                                                                                    | and simpler. Get Started                                                                                                    |
| individuals user.      | on ongpass for       | g6 gobusiness                                                                                                    |                                                                                                    |
|                        |                      |                                                                                                    | T WHO WE ARE                                                                                                    |
|                        |                      | Via<br>Business Users<br>Log In with singposs<br>Growth singposs                                                                                                    | Via<br>Login ID<br>Lan for breasons wateral Sergers<br>Versiteral<br>Marching and the specific and the series<br>Series of the series of the series of the<br>Login S Series (Series of the series of the series of the |
| 4. Click on Licence    | Application          | g6 gobusiness                                                                                                    | Q 🛔 🛔                                                                                                    |
|                        |                      | 👔 MY PORTTOUD 📳 LICENCE APPLICATION 🚔 LICENSED ENTITIES 📿 STA / NEW                                                                                                    | RKS / AVS LICENCES I WHO WE ARE                                                                                                    |
|                        |                      | Dashboard Applications Licences Payments Requests for                                                                                                    | Action Managed Returns Correspondences                                                                                                    |
| 5. Click on Amend      | Existing Licence to  | 🙊 HOME 🐚 MY PORTFOLIO                                                                                                    | A A                                                                                                    |
| amend licence          | or, Click under      |                                                                                                    | Action Managed Returns Correspondences                                                                                                    |
| Licenses > Active      |                      | Dashboard RENEW OF PRIME LICENCE<br>TAN WONG, ALDX CANCEL EXISTING LICENCE                                                                                                    | 0                                                                                                    |
|                        |                      | Ther both sign was on Croby of Long 2014 an<br>Submit and Unions<br>Application Status Analysis to analysis                                                                                                    |                                                                                                    |
|                        |                      |                                                                                                    |                                                                                                    |
|                        |                      | APPLICATIONS DRAFTS RECENCES                                                                                                    | AVMENTS (A)<br>Results<br>Pending Payments                                                                                                    |
| 6. Select your licence | e type               |                                                                                                    | Government Agencies                                                                                                    |
|                        |                      | and the local sector of the sector of the sector of the sector of the sector of the sector of the sector of the                                                                                                    | STARTU .                                                                                                    |
| Note : Please sel      | ect only one licence | energine and a series and a second provider.                                                                                                    |                                                                                                    |
|                        |                      | Control Control Contro Control Control Control Control Control Control Control Control Co | TREVIEW A SUBJET<br>Application<br>(Pagement in 18 August assist)                                                                                                    |
|                        |                      | Lizance Agancy Lizanze Name                                                                                                    | Listers Issued Expiry<br>Status Date Date                                                                                                    |
|                        |                      | ETA BUT Driver's Vecational Licence (RDVL) / But Attendant Vecational Licence (B                                                                                                    | ACTIVE                                                                                                    |
|                        |                      | <ul> <li>LTA, Tasi Driver's Vocational Licence (TDVL) / Private Vire Ear Driver's Vocational<br/>Licence (PDVL)</li> </ul>                                                                                                    | Addive                                                                                                    |

| Steps                                                                                                    | Illustration                                  |
|----------------------------------------------------------------------------------------------------|-----------------------------------------------|
| 7. Select Submission of Medical<br>Records and key in Licence No.<br>/Licensee ID No. > Click on Next                     | HOME WARPORTITION CONCENTRATION CONCENTRATION |
| 8. Ensure all particulars are correct, and click on the box, to receive status updates on Renewal via SMS > Click on Next | <complex-block></complex-block>               |

| Steps                                    | Illustration                                                                                                    |
|------------------------------------------|----------------------------------------------------------------------------------------------------|
| 9. Self declaration (Medical Condition)  | 🚓 HOME 🙀 AN PORTOGIO 🛄 LICENCE APPLICATION 📾 LICENSED ENTITIES 🔹 🛔                                                                                                    |
| Page                                     |                                                                                                    |
|                                          | The second forward forward and the second forward for the second second se                                                                                                    |
| Note: Select the option Ves or No for    | tus Driver's Vocational Licence (BDVL) / Bus Attendant Vocational Licence (BAVL)                                                                                                    |
| note. Select the option res of no for    | Submission of Medical Records                                                                                                    |
| each type of medical condition as        | Uchrsee Name                                                                                                    |
| indicated within the actual medical      | Utensex ID Autober                                                                                                    |
| form before clicking <b>Proceed</b> .    | Medical Conditions                                                                                                    |
|                                          | Submission of Additional Supporting Documents are required based on the lated conditions:                                                                                                    |
|                                          | LTA do not accept mome with remarks "HI to Drive". This is on basis that confliction of mome with "Fit to Drive" remarks will only be<br>applicable to Class 3 Driving Licence to drive a private metorcar/mini bus, and not for purpose of driving a PUBLIC SERVICE VEHICLE.                                                                                                    |
|                                          | Heart Surgery (E.g. Suppos) - Surgery (H = 1 year * ) 755 (H = 1 H = 1 ) 755 (H = 1 H = 1 ) 755 (H = 1 ) 755 (H = 1 ) 755 ( |
|                                          | iftegune mene for Ser Georgena.<br>Stroke * • • • • • • • • •                                                                                                    |
|                                          | (Propular Diving Assessment Resultances Program & SDW) report and Assessment Rev Rescongers) Rescale Assessment Rev Rescongers                                                                                                    |
|                                          | Mental Immed (Lg, Artisety, Nervyos Breakdown, * 123 © 740<br>Schröghenda *<br>dreguen manne Kan Koncor / Kener Husen, Haller                                                                                                    |
|                                          | Bipolar *                                                                                                    |
|                                          | Arthuiste * O Urs * NO<br>(Plyand Characteristic Sympolesum Programme (DATY)<br>report                                                                                                    |
|                                          | Hearing problems* © Yes (k No<br>Shapate Aula san sport and meno from during                                                                                                    |
|                                          | AIDS* © Vo e No<br>Region menor form district                                                                                                    |
|                                          | Tuberce Usas (TB)                                                                                                    |
|                                          | Renal Failure * 💿 Vex 🖝 No<br>Cancer (if still under follow-up treatment) * 🖝 Yes 💿 No                                                                                                    |
|                                          |                                                                                                    |
|                                          | Vitabilities Vitabilities Vitabilities and Draft Vitabilities and Draft A LENS                                                                                                    |
|                                          |                                                                                                    |
|                                          |                                                                                                    |
|                                          |                                                                                                    |
|                                          | Renewal Declaration                                                                                                    |
|                                          | Have you cleared your outstanding                                                                                                    |
|                                          | Medisave liability with CPF Board?*<br>Please check your Medisave status via CPF Website                                                                                                    |
|                                          |                                                                                                    |
|                                          |                                                                                                    |
|                                          |                                                                                                    |
|                                          | Renewal Declaration                                                                                                    |
|                                          | Have you attended the Taxi O Yes INO                                                                                                    |
|                                          | Licence Refersher Course a dvised in<br>your Renewal Notice?*                                                                                                    |
|                                          |                                                                                                    |
| 10. Uploading of medical report or       | A HOME 🕷 MY PORTFOLIO 🥛 LICENCE APPLICATION 🔹 LICENSED ENTITIES 🌲 🛔                                                                                                    |
| medical memo supporting documents        |                                                                                                    |
|                                          |                                                                                                    |
| Note 1 <sup>.</sup> Medical memo will be | 1816CT AMERICARENT ADD FRONDE UPLCAD INVERVIEW Summit Accision UPLCAD<br>Domine(s) Prefile General Information Replication Details Supporting Document(s) Application                                                                                                    |
| required if there is any selection in    | Payment displicable                                                                                                    |
| Ven ention at Sten 11                    | Amend Existing Licence                                                                                                    |
| res option at Step 11                    | Rus Driver's Vocational Licence (RDVL) / Rus Attendant Vocational Licence (RAVL)                                                                                                    |
|                                          | and the second second se                                                                                                    |
| Note 2: Ensure that the uploaded         | 2 2 2 2 2 2 2 2 2 2 2 2 2 2 2 2 2 2 2                                                                                                    |
| image is clear and of visible quality    | Document Name Type Attachment Action                                                                                                    |
| and file size must not be >2MB.          | Acceptable File Formar (JPG), gap, gap, gap gap any CINLINE UPLOAD   Acceptable File Star maintain - 240 Upload Upload                                                                                                    |
|                                          | Medical Memo 4                                                                                                    |
|                                          | semina wave in addite element order or ver to using a version. SERVELY PHILLS UPLOSD                                                                                                    |
|                                          | Accessible File Size seasing and 2005                                                                                                    |
|                                          |                                                                                                    |
|                                          | Previous     Next     Save as Draft     Save as Draft     Save as Draft     Save as Draft                                                                                                    |
|                                          |                                                                                                    |

| Steps                                                                   | Illustration                                                                                                    |
|-------------------------------------------------------------------------|----------------------------------------------------------------------------------------------------|
| 11. General declaration and submission page                             | 🔶 HOME 🕷 MY PORTFOLIO 📴 LICENCE APPLICATION 📸 LICENSED INTERIS 🎄 🛔                                                                                                    |
|                                                                         | Construction of the second second sec                                                                                                    |
| Review the information and click on                                     | Amend Existing Licence                                                                                                    |
| the boxes under Declaration section before clicking on Submit           | information Review                                                                                                    |
| Note: At any point of time, the licence                                 | Filer's Particulars                                                                                                    |
| holder can make changes to the                                          | Office Te Number<br>Salutation Mr Homes<br>Name                                                                                                    |
| application by clicking on Previous button                              | Nationality SINGAPORE CITUEN Pax Number<br>Genoer Male                                                                                                    |
|                                                                         | Declaration                                                                                                    |
|                                                                         | Ceregral Decoration  I. Hecker shall be information your in this assiloution form in true and connex. I. An example of the size of an example of the size of the size of the                                                                                                    |
|                                                                         | Is dealers that Three Gity more the requirements of the constant of lowned for which Line approp. The effort rescange power here is<br>index to the late of my how here the area on which all programmed any mean of the Line instance of the any fishe idealences<br>may render any exploration multicle of delivery greened a lowned, no years of non-instance.     Vincing Submit                                                                                                    |
| 12. You will receive email notification when your medical submission is | HOME MY PORTHOLIO     GUICENCE APPLICATION     So UCENSED ANTITRES      Destrictioned     Applications     Likences     Payments     Requests for Action     Managed Reform     Communicationer                                                                                                    |
| processed. Under Correspondences<br>module, licence bolder can search   | Correspondences           Q Approx Aumo Lizenve Aumo: Correspondence Name         SEARCH         The Advanced Search                                                                                                    |
| for the notification by keying in the application no                    | Name         Application function         Lineare Name         Application         Dollnery         Agency         Sent tunit           Many         Sent Sente         Lineare Name         Type         Sent Sente         Sent Sente                                                                                                    |
|                                                                         | Likeneer Application Status<br>Update Notification (Inc. 1990)<br>Application (Inc. 1990)<br>Application (Inc. |
| 13. You will receive a SMS notification                                 |                                                                                                    |
| once the Medical Submission has                                         |                                                                                                    |
| box under step 7).                                                      |                                                                                                    |